# Déploiement d'une image W7 avec CloneZilla

Que vous travailliez dans l'enseignement, dans une entreprise privée ou dans un organisme public, déployer de nouvelles configurations sur un réseau peut s'avérer à la fois complexe et laborieux.

Microsoft a une pléthore d'outils de déploiement :

- Windows Deployment Services (WDS),
- Microsoft Deployment Toolkit (MDT),
- > Windows Automated Installation Kit (WAI),
- > System Center Configuration Manager (SCCM), ...

Il existe plusieurs solutions de déploiement/sauvegarde d'images systèmes gratuites, sur un serveur Linux :

- FOG, application open-source sous licence GPL de gestion d'images disques permettant le déploiement de stations via PXE.
- Clonezilla / DRBL, serveur de déploiement d'images sous environnement GNU /Linux Debian. Son système est basé sur les logiciels DRBL (Diskless Remote Boot in Linux \*), Partclone et udpcast.
- Partimage, solution Linux/UNIX, fonctionne selon un mode client/serveur et est constitué de deux programmes : partimaged pour le serveur et partimage pour le client...

Solutions propriétaires, payantes :

- Symantec Ghost, solution logicielle de déploiement, de gestion des systèmes et de création d'images la plus répandue du marché,
- > Acronis, permet le déploiement de systèmes indépendamment de la plateforme matérielle,...

\*DRBL : Diskless Remote Boot in Linux permet d'avoir un environnement sans disque ou sans système pour les machines clientes.

Nous allons tester dans ce TP le déploiement d'image avec une solution libre : Clonezilla /DRBL.

Ce déploiement n'est possible que sur des machines ayant la même architecture matérielle.

# 1. Installation et configuration d'un poste de référence

La première étape, quel que soit la technique de déploiement utilisée, est d'installer un poste de référence avec les logiciels nécessaires.

Ce PC que l'on va préparer et installer manuellement va nous servir de base pour les autres, il est donc important que cette image soit « propre », la solution la plus sûre est de créer une nouvelle installation.

Effectuer les étapes suivantes pour créer une nouvelle MV sous VMware.

- Installation du SE W7 en 32 bits :
  - ✓ Nom d'utilisateur ADMIN

>

- ✓ Nom d'ordinateur : Master
- ✓ Mot de passe : Sio2012
- ✓ Pas de clé de produit
- $\checkmark$  Pas de mises à jour : maintenir le blocage
- Installation des pilotes des composants matériels : comme nous utilisons VMware, cette étape sera transparente.
  - Installation des applications métier, utilitaires, bureautique, etc...
  - Nous nous limiterons à installer Open Office et Notepad++. Vous trouverez les fichiers d'installation sous l'espace partagé.
- Paramétrage du SE : vous configurerez le SE pour que les extensions des fichiers soient visibles dans l'explorateur.
- > Installer les outils VMware.

Si les ordinateurs sont amenés à être rentré dans un domaine, ils le rejoindront après le déploiement des images.

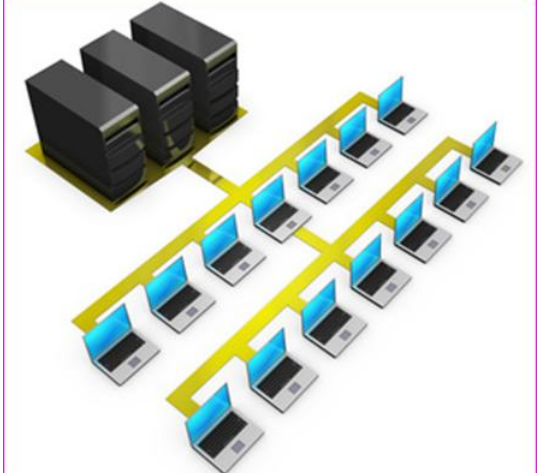

## 2. Installation et configuration d'un serveur Linux/CloneZilla

#### 2.1. Création d'une nouvelle MV Debian 6.

- > Matériel :
  - SE : Linux, Debian 6
  - Nom : CloneZilla
  - DD : 30 Go (contiendra l'image du master)
- Logiciel :
  - Le SE se trouve dans l'espace partagé : drbl-live-xfce-1.0.5-6-i486.iso

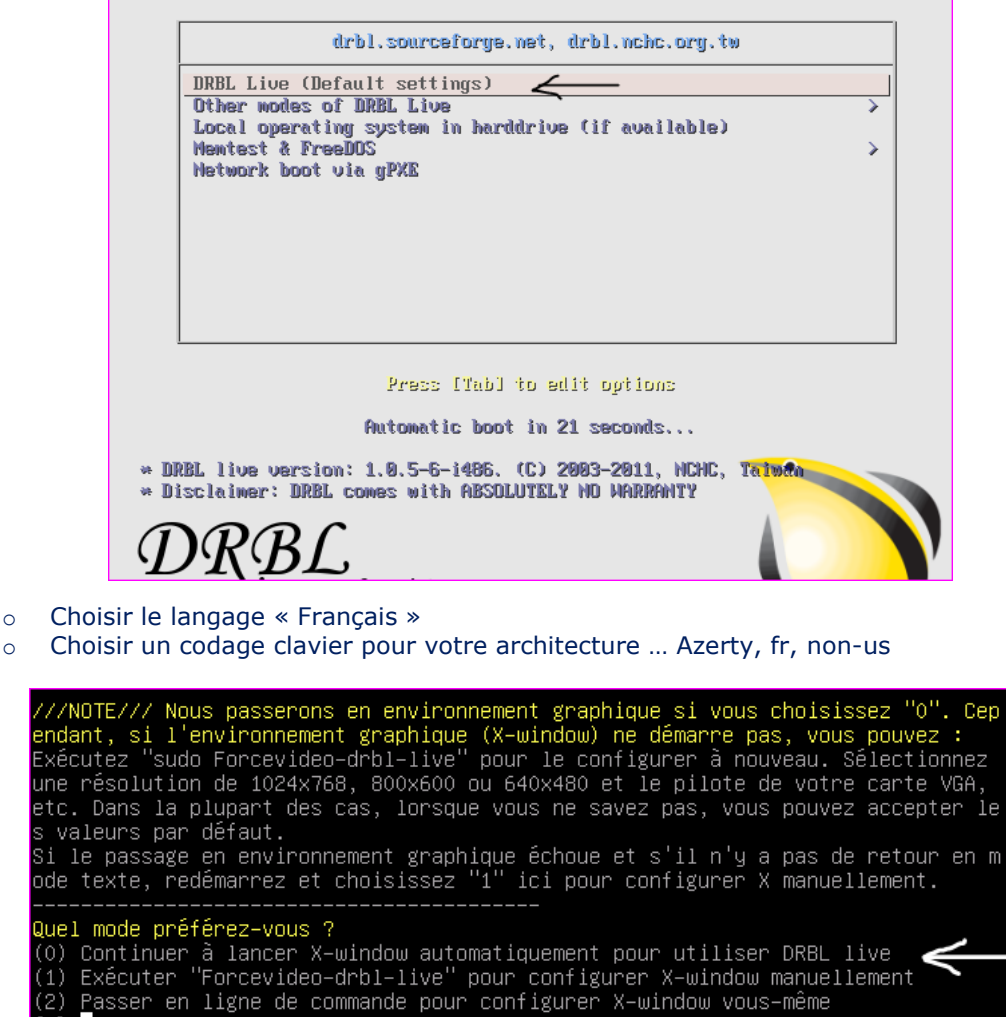

#### 2.2. Configuration du serveur

[0]

2.2.1. GParted : Partitionnnement du DD

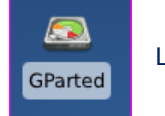

Lancez GParted

|                             |                         | /dev/sda - GPa         | arted               |             |                 | ↑ _ □ X       |
|-----------------------------|-------------------------|------------------------|---------------------|-------------|-----------------|---------------|
| GParted Édition Affic       | hage <u>P</u> ériphério | ue Partitio <u>n</u> A | ide                 |             |                 |               |
|                             |                         |                        | -                   |             | /dev/sda        | (30.00 Gio) 🔻 |
|                             |                         | non<br>30.0            | alloué<br>10 Gio    |             |                 |               |
| <u> </u>                    |                         | Créer une nouv         | velle partition     |             |                 | + ×           |
| Partitic                    |                         |                        |                     |             |                 |               |
|                             | Taille minir            | male : 1 Mio           | Taille maximale     | : 30719 Mio |                 |               |
| Espace libre pré            | cédent (Mio) :          |                        | Créer comme :       | Par         | tition primaire | <b>÷</b>      |
| Nouvelle taille (           | (MIO) :                 | 30/19                  | Système de fichie   | ers : ext   | 3               | \$            |
| Aligner sur :               | vanc (Mio) .            | Mio 😫                  | Étiquette :         |             |                 |               |
|                             |                         |                        |                     |             | 1               |               |
|                             |                         |                        |                     | <u>(</u>    | inuler 🕂 A      | jouter        |
| <u>.</u>                    |                         |                        |                     |             |                 |               |
| 6                           |                         | deviade Cher           | tead                |             |                 | * <b>T</b> Y  |
| GParted Édition Affich      | age Périphériqu         | le Partition Ai        | de                  |             |                 |               |
|                             |                         |                        | -                   | l           | /dev/sda (      | 30.00 Gio) 🔻  |
|                             |                         | non a                  | lloué               |             |                 |               |
|                             |                         | 50.00                  |                     |             |                 |               |
| Partition Systèm            | e de fichiers           | Taille                 | Utilisé             | Inutilis    | é Dr            | rapeaux 🛛 🖁   |
|                             | Création d'ui           | ne table de part       | itions sur /dev/sda | 1           |                 |               |
| RTISSEMENT : Ceci v         | /a SUPPRIMI             | ER TOUTES I            | ES DONNÉES          | sur l'ENS   | SEMBLE DU       | DISQUE /de    |
| faut, GParted crée une tabl | e de partitions M       | S-DOS.                 |                     |             |                 |               |
| ancé                        |                         |                        |                     |             |                 |               |
| sissez un nouveau type de t | table de partition      | is : msdos 🔻           | •                   |             |                 |               |
|                             |                         |                        |                     |             | A               | nuler 🖌 🖉 Ap  |

| •                                                             | /dev/sda - GParted                                                                                                    |           | ↑ _ □ X  |  |  |  |  |
|---------------------------------------------------------------|----------------------------------------------------------------------------------------------------|-----------|----------|--|--|--|--|
| <u>G</u> Parted É <u>d</u> ition <u>A</u> ffichage <u>P</u> é | riphérique Partitio <u>n</u> Aid <u>e</u>                                                                                                    |           |          |  |  |  |  |
| □ 📄 🗍 🚺 🗊 📝 🖌 💭 (dev/sda (30.00 Gio)) ▼                       |                                                                                                    |           |          |  |  |  |  |
| Nouvelle partition #1<br>30.00 Gio                            |                                                                                                    |           |          |  |  |  |  |
| Partition Systèm                                              | Effectuer les opérations sur le périph + X                                                                                                    | Inutilisé | Drapeaux |  |  |  |  |
| Nouvelle partition #1                                         | Voulez-vous vraiment<br>effectuer les opérations en<br>attente ?   La modification de partitions peut<br>provoquer des PERTES de DONNÉES.<br>Il est recommandé de sauvegarder<br>les données avant de continuer.   Image: Contract of the sauvegarder<br>les données avant de continuer.   Image: Contract of the sauvegarder<br>les données avant de continuer.   Image: Contract of the sauvegarder<br>les données avant de continuer. |           |          |  |  |  |  |
| Créer Partition primaire #1 (ex                               | tt3, 30.00 Gio) sur /dev/sda                                                                                                    |           |          |  |  |  |  |

| <b></b>                          |                   | /d                                    | lev/sda - G                            | Parted                                  |                   |           | ↑ _ □ X          |
|----------------------------------|-------------------|---------------------------------------|----------------------------------------|-----------------------------------------|-------------------|-----------|------------------|
| <u>G</u> Parted É <u>d</u> ition | <u>A</u> ffichage | <u>P</u> ériphérique                  | Partitio <u>n</u>                      | Aid <u>e</u>                            |                   |           |                  |
|                                  |                   | <b>1</b>                              |                                        |                                         |                   | /dev/s    | da (30.00 Gio) 🔻 |
|                                  |                   |                                       | Nouvel<br>30.00 G                      | le partition #1<br>iio                  |                   |           |                  |
| <b>A</b> 1911                    | <u>a</u>          | Effect                                | uer les op                             | érations en atte                        | nte               | <u> </u>  |                  |
| Partition                        | Patiente          | z un moment ;                         | le temps o                             | l'attente dépend                        | l du nombre d'ope | érations. | Drapeaux         |
| Nouvelle partitio                | Opérati<br>▶ Déta | ions effectuée<br>Toutes les o<br>ils | es :<br>pérations o<br><u>E</u> nregis | ont été effectuée<br>trer les détails   | es avec succès    | er        |                  |
| Créer Partition p                | rimaire #1        | (ext3, 30,00 G                        | io) sur /dev                           |                                         |                   |           |                  |
|                                  |                   | (0.00, 00.00 0                        | is, sar /ue                            | ,,,,,,,,,,,,,,,,,,,,,,,,,,,,,,,,,,,,,,, |                   |           |                  |

| <u>a</u>                                                |                                                                               |           | ↑ _ □ ×    |           |  |  |  |  |  |
|---------------------------------------------------------|-------------------------------------------------------------------------------|-----------|------------|-----------|--|--|--|--|--|
| <u>G</u> Parted É                                       | <u>G</u> Parted Édition <u>A</u> ffichage <u>P</u> ériphérique Partition Aide |           |            |           |  |  |  |  |  |
| ☐ ☐ [ ♣] [ ] [ ] [ ] [ ]                                |                                                                               |           |            |           |  |  |  |  |  |
| Copier la partition sélectionnée vers le presse-papiers |                                                                               |           |            |           |  |  |  |  |  |
| /dev/sda1                                               |                                                                               |           |            |           |  |  |  |  |  |
|                                                         |                                                                               | 3         | 0.00 Gio   |           |  |  |  |  |  |
|                                                         |                                                                               |           |            |           |  |  |  |  |  |
| Partition                                               | Partition Système de fichiers Taille Utilisé Inutilisé Drapeaux               |           |            |           |  |  |  |  |  |
| /dev/sda1                                               | ext3                                                                          | 30.00 Gio | 654.07 Mio | 29.36 Gio |  |  |  |  |  |
|                                                         |                                                                               |           |            |           |  |  |  |  |  |

#### 2.2.2. Monter la partition

Lancer une fenêtre terminal. Le mot de passe root est « live ».

|                                                  |                                           |                  | Terminal - user@debian: ~  |
|--------------------------------------------------|-------------------------------------------|------------------|----------------------------|
| <u>F</u> ichier Édit                             | <u>e</u> r Afficha <u>g</u> e             | <u>T</u> erminal | <u>A</u> ller <u>A</u> ide |
| user@debi<br>user@debi<br>user@debi<br>user@debi | an:~\$<br>an:~\$ sudo<br>an:~\$<br>an:~\$ | o mount          | /dev/sdal /home/partimag   |

2.2.3. CloneZilla Server

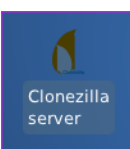

Lancez CloneZilla Server.

| Mode de confi | ─────────────────────────────────────       |
|---------------|---------------------------------------------|
| dhcp          | Utiliser une adresse dynamique (DHCP)       |
|               | Utiliser PPPoE                              |
| enter_shell   | Passer en ligne de commande. Montage manuel |
|               | <ok> <annuler></annuler></ok>               |

| Entrez l'adresse | IΡ | de | eth0                |
|------------------|----|----|---------------------|
| 10.10.10.254     |    |    |                     |
| 01               |    |    |                     |
| <0K>             |    |    | <annuler></annuler> |

| Entrez le masque réseau                          | de eth0                       |
|--------------------------------------------------|-------------------------------|
| 255.255.255.0                                    |                               |
|                                                  |                               |
| <0k>                                             | <annuler></annuler>           |
|                                                  |                               |
|                                                  |                               |
| Entrez la passerelle par                         | r défaut                      |
| Entrez la passerelle par<br>10.10.10.254         | r défaut                      |
| Entrez la passerelle par<br>10.10.10.254         | r défaut                      |
| Entrez la passerelle par<br>10.10.10.254<br><0k> | défaut<br><annuler></annuler> |

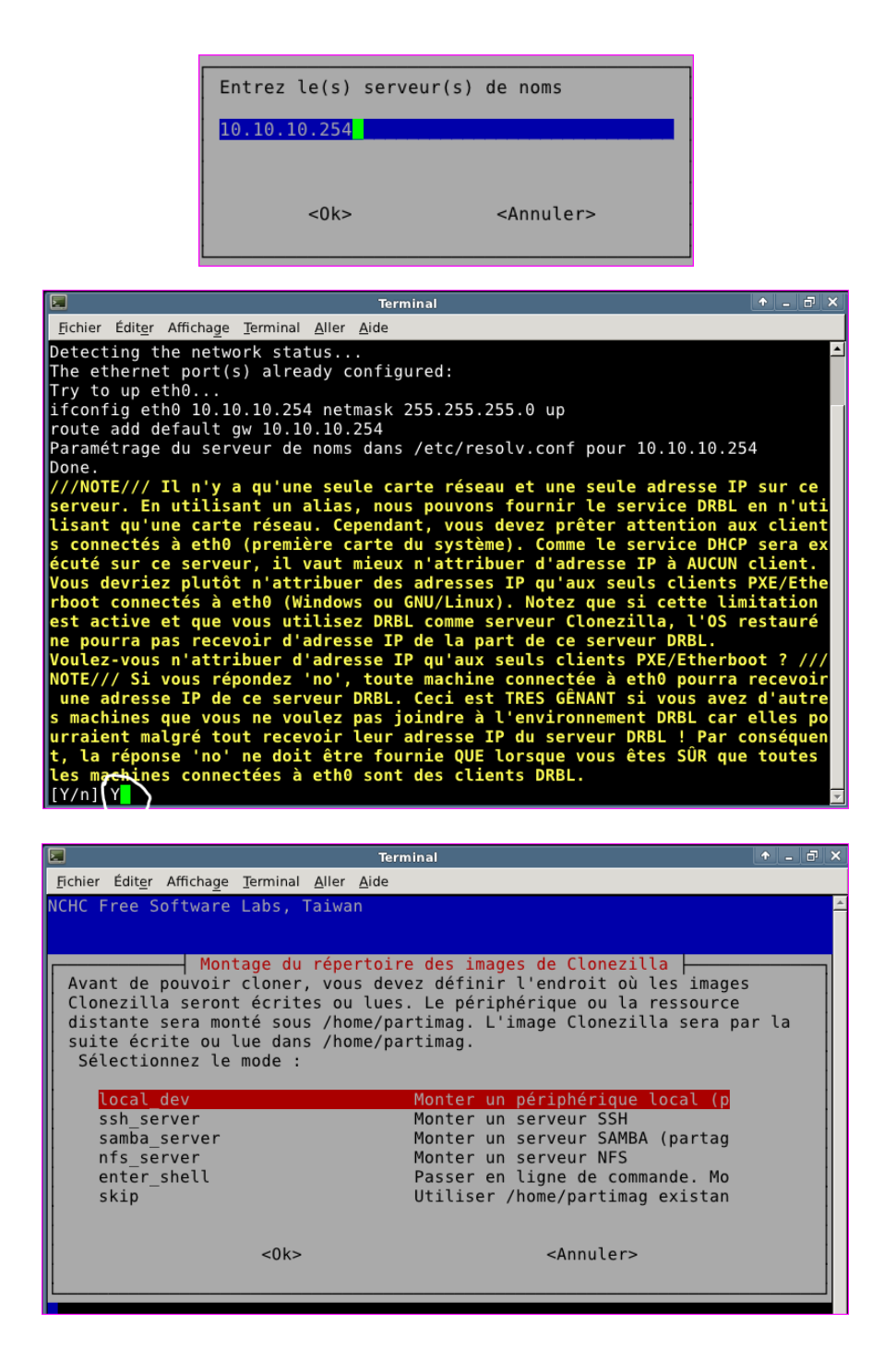

Terminal Fichier Éditer Affichage Terminal Aller Aide Eichier Édit<u>er</u> Affichage Terminal Aller <u>A</u>ide s connectés à eth0 (première carte du système). Comme le service DHCP sera ex écuté sur ce serveur, il vaut mieux n'attribuer d'adresse IP à AUCUN client. Vous devriez plutôt n'attribuer des adresses IP qu'aux seuls clients PXE/Ethe rboot connectés à eth0 (Windows ou GNU/Linux). Notez que si cette limitation est active et que vous utilisez DRBL comme serveur Clonezilla, l'OS restauré ne pourra pas recevoir d'adresse IP de la part de ce serveur DRBL. Voulez-vous n'attribuer d'adresse IP qu'aux seuls clients PXE/Etherboot ? /// NOTE/// Si vous répondez 'no', toute machine connectée à eth0 pourra recevoir une adresse IP de ce serveur DRBL. Ceci est TRES GÊNANT si vous avez d'autre s machines que vous ne voulez pas joindre à l'environnement DRBL car elles po urraient malgré tout recevoir leur adresse IP du serveur DRBL ! Par conséquen t, la réponse 'no' ne doit être fournie QUE lorsque vous êtes SÛR que toutes les machines connectées à eth0 sont des clients DRBL. [Y/n] Y [Y/n] Y Une seule carte réseau avec une adresse IP. Création d'une adresse IP alias p our les clients DRBL... fait! Preparing clonezilla image home dir... ocsroot device is local dev Preparing the mount point /home/partimag... Si vous désirez utiliser un périphérique USB pour le répertoire image de Clon ezilla, insérez ce périphérique \*maintenant\*. Attendez env. 5 sec. puis appuy ez sur Entrée pour laisser le temps de la détection au système. Ce périphériq ue sera alors monté sous /home/partimag. Appuyez sur "Entrée" pour continuer..... 2 Terminal Fichier Éditer Affichage Terminal Aller Aide ICHC Free Software Labs, Taiwan DRBL, développée par NCHC Free Software Labs ///Astuce ! À partir de maintenant, lorsque plusieurs choix seront possibles, vous devrez appuyer la barre d'espace pour cocher votre sélection. Une étoile (\*) marque la sélection/// Voulez-vous paramétrer le mode de tous les clients ou d'une partie d'entre eux ? Sélectionnez le mode : Selectionner tous les clients Part Selectionner une partie des clients par IP ou adresse MAC <0k> <Annuler> ↑ \_ ♂ × Terminal Fichier Éditer Affichage Terminal Aller Aide NCHC Free Software Labs, Taiwan

Beginner Mode débutant : Accepter les options par défaut Expert Mode expert : Choisissez vos propres options <Ok> <Annuler>

Clonezilla - Opensource Clone System (OCS) Sélectionnez le type d'assistant à exécuter pour les paramètres avancés:

| 🔳 Teri                                                                                | ninal                             |   | đ | ×  |
|---------------------------------------------------------------------------------------|-----------------------------------|---|---|----|
| <u>F</u> ichier Édit <u>e</u> r Affichage <u>T</u> erminal <u>A</u> ller <u>A</u> ide |                                   |   |   |    |
| NCHC - National Center for High-Per                                                   | formance Computing, Taiwan        |   |   | 4  |
|                                                                                       |                                   |   |   |    |
|                                                                                       |                                   |   |   |    |
| Démarrage d                                                                           | u mode Clonezilla                 |   |   |    |
| **Clonezilla est un logiciel libr                                                     | e (GPL). Il est livré SANS AUCUNE |   |   |    |
| GARANTIE**                                                                            |                                   |   |   |    |
| Selectionnez le mode :                                                                |                                   |   |   |    |
| save-disk                                                                             | Sauvegarde totale du disque       |   |   |    |
| save-parts                                                                            | Sauvegarde_des_partitions_du_cl   |   |   | 1  |
| restore-disk                                                                          | Restauration_complète_du_disque   |   |   |    |
| restore-parts                                                                         | Restauration_des_partitions_du_   |   |   |    |
| select-in-client                                                                      | Selection de la sauvegarde/rest   |   |   |    |
|                                                                                       |                                   |   |   |    |
| <0k>                                                                                  | <annuler></annuler>               |   |   |    |
|                                                                                       |                                   |   |   |    |
|                                                                                       |                                   | _ | _ | 41 |

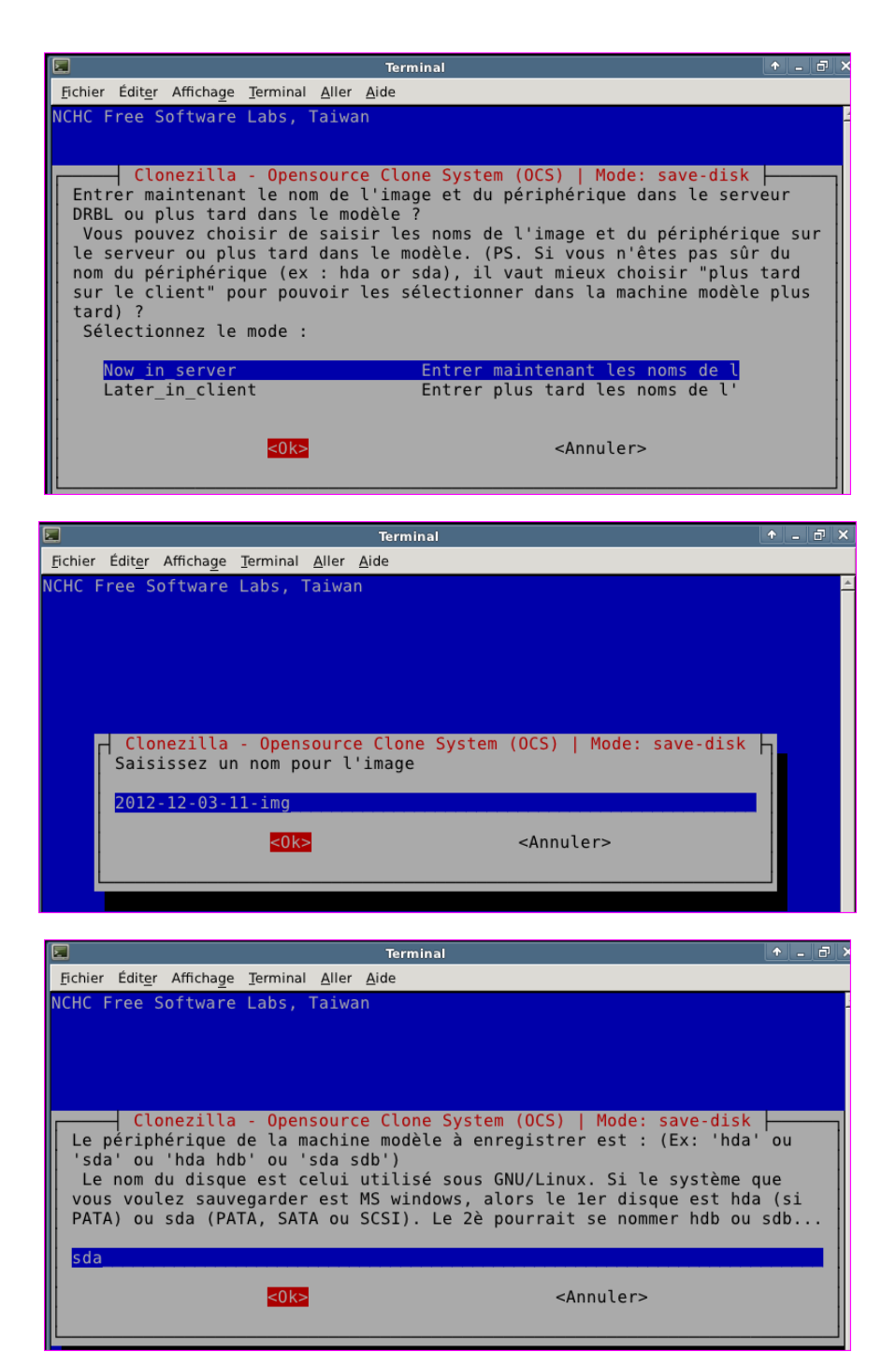

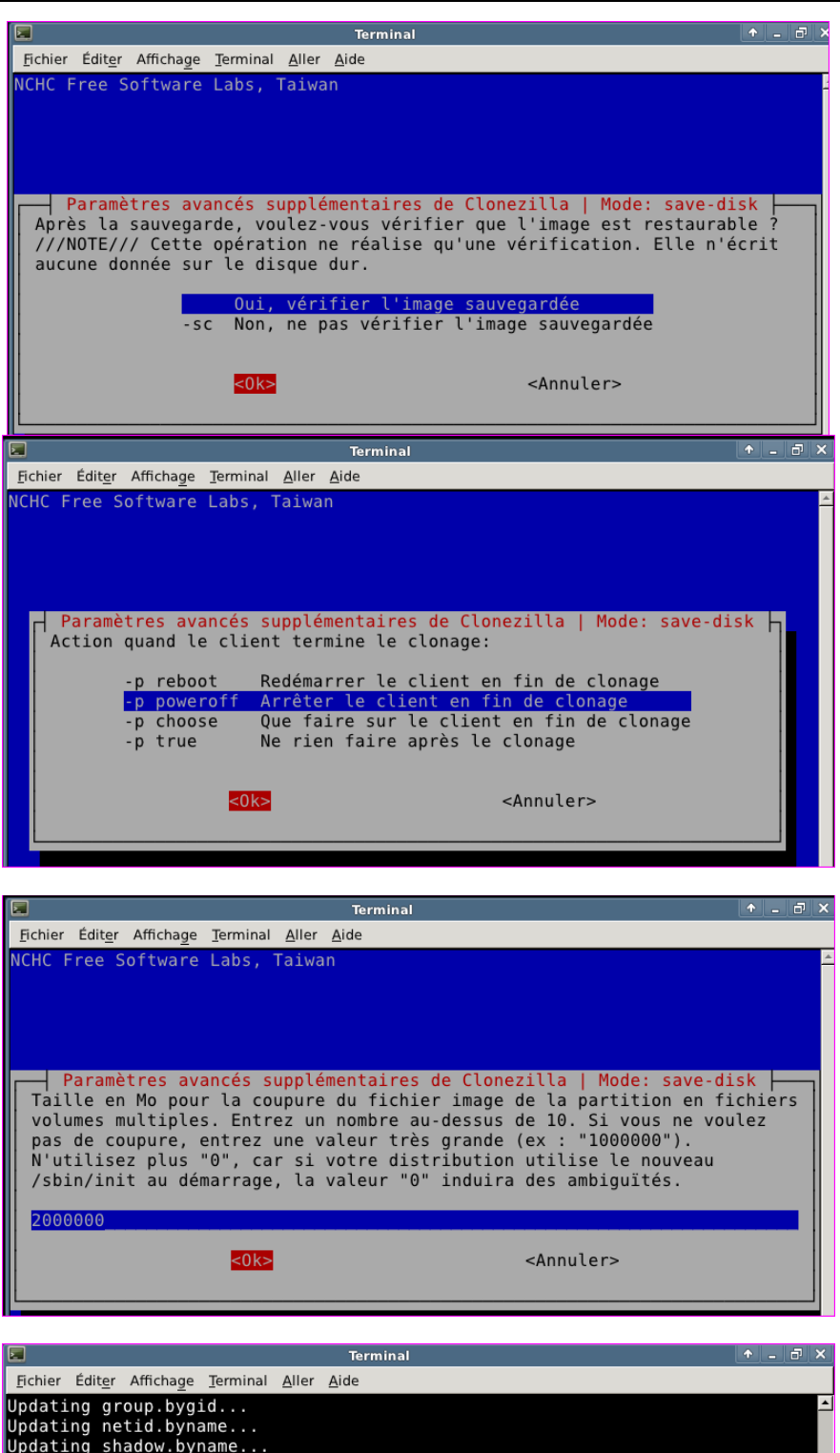

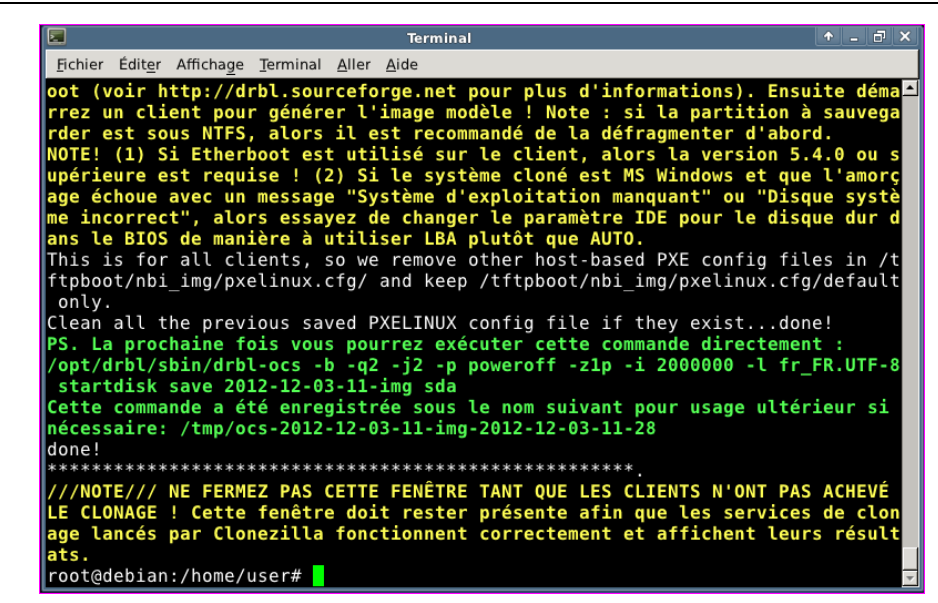

### 3. Création d'une image du système maître

Le serveur CloneZilla est en attente d'un ordinateur qui **boote en PXE** (**Preboot eXecution Environment**, c'est un protocole réseau permettant de démarrer en chargeant une image à partir de la carte réseau) pour créer une image du disque de cet ordinateur.

Démarrer votre machine de référence avec l'option « Power On to Bios » et choisissez de démarrer le système sur le réseau :

|                                                                             |                               | Phoen ixBIO:        | S Setup | Utility  |                                                                                                    |
|-----------------------------------------------------------------------------|-------------------------------|---------------------|---------|----------|----------------------------------------------------------------------------------------------------|
| Main Adu                                                                    | anced                         | Security            | Boot    | Exit     |                                                                                                    |
| Natuonk I                                                                   | ant from                      | Tytel E1000         |         |          | Item Specific Help                                                                                                    |
| +Removable<br>+Hard Driv<br>CD-ROM Dr                                       | e Devices<br>Je<br>Sive       | THEFT E1000         |         |          | Keys used to view or<br>configure devices:<br><enter> expands or<br/>collapses devices with<br/>a + or -<br/>(true trater or or or or or or or or or or or or or</enter> |
|                                                                             |                               |                     |         |          |                                                                                                    |
|                                                                             |                               | Phoen ix BIOS       | Setup   | Utility  |                                                                                                    |
| Main Adu                                                                    | anced                         | Security            | Boot    | Exit     |                                                                                                    |
| Fuit Coutors                                                                | Changen                       |                     |         |          | Item Specific Help                                                                                                    |
| Exit Saving<br>Exit Discard<br>Load Setup I<br>Discard Char<br>Save Changes | ling Chan<br>Defaults<br>Nges | <b>ges</b>          |         |          | Exit System Setup and<br>save your changes to<br>CMOS.                                                                                                    |
|                                                                             |                               | Setup Co            | mfirmat | ion      |                                                                                                    |
|                                                                             | Save                          | configuration       | changes | and exit | ; now?                                                                                                    |
|                                                                             |                               | <mark>l</mark> Yesi | [       | No]      |                                                                                                    |

Si le client a bien trouvé le serveur CloneZilla, la fenêtre suivante apparaît et propose la création de l'image du disque dur de l'ordinateur client :

| DRB.                                                 | L (http://drbl.nchc.org.tw, http://drbl.sf.met)                                                                                                    |        |
|------------------------------------------------------|----------------------------------------------------------------------------------------------------|--------|
| Debian Tes<br>Clonezilla<br>Local oper<br>Newory tes | ting-Unstable Liwux (DRBL wode, wostly local rest<br>save disk sda as image 2012-12-03-11-img<br>ating system (if available)<br>t using Wewtest86+ | airces |
|                                                      |                                                                                                    |        |
|                                                      |                                                                                                    |        |

Lorsque l'image est créée et vérifiée, le poste client s'arrête automatiquement et vous devez avoir le message suivant sur le serveur :

|                                                                                                    |                                                                                                    | Terminal                                                                                                    |                                                                                                    | ↑ _ □ ×                                                                                                    |
|----------------------------------------------------------------------------------------------------|----------------------------------------------------------------------------------------------------|----------------------------------------------------------------------------------------------------|----------------------------------------------------------------------------------------------------|----------------------------------------------------------------------------------------------------|
| <u>F</u> ichier Édit <u>e</u> r                                                                           | Afficha <u>g</u> e <u>T</u> ermina                                                                               | <u>A</u> ller <u>A</u> ide                                                                                                    |                                                                                                    |                                                                                                    |
| NOTE! (1) Si<br>upérieure es<br>age échoue a<br>me incorrect<br>ans le BIOS<br>This is for<br>ftpboot/nbi | Etherboot es<br>t requise ! (<br>vec un messag<br>", alors essa<br>de manière à<br>all clients,<br>img/pxelinux. | t utilisé sur 1<br>2) Si le systèr<br>e "Système d'ez<br>yez de changer<br>utiliser LBA pî<br>so we remove of<br>cfg/ and keep. | Le client, alors la<br>ne cloné est MS Wi<br>(xploitation manqua<br>le paramètre IDE  <br>Lutôt que AUTO.<br>ther host-based PXI<br>(ftpboot/nbi img/ | a version 5.4.0 ou s⊐<br>ndows et que l'amorç<br>nt" ou "Disque systè<br>pour le disque dur d<br>E config files in /t<br>oxelinux.cfg/default |
| only.<br>Clean all th<br>PS. La proch<br>/opt/drbl/sb<br>startdisk s<br>Cette comman<br>nécessaire:       | e previous sa<br>aine fois vou<br>in/drbl-ocs<br>ave 2012-12-0<br>de a été enre<br>/tmp/ocs-2012                 | ved PXELINUX co<br>s pourrez exécu<br>b -q2 -j2 -p po<br>3-11-img sda<br>gistrée sous lo<br>-12-03-11-img-2                     | onfig file if they<br>uter cette command<br>oweroff -z1p -i 20<br>e nom suivant pour<br>2012-12-03-11-28                                              | existdone!<br>e directement :<br>00000 -l fr_FR.UTF-8<br>usage ultérieur si                                                                   |
| done!<br>**********                                                                                       | ******                                                                                                    | *****                                                                                                    | *****                                                                                                    |                                                                                                    |
| ///NOTE/// N<br>LE CLONAGE !<br>age lancés p<br>ats                                                       | E FERMEZ PAS<br>Cette fenêtr<br>ar Clonezilla                                                                    | CETTE FENÊTRE 1<br>e doit rester p<br>fonctionnent o                                                                            | TANT QUE LES CLIEN<br>présente afin que<br>correctement et af                                                                                         | TS N'ONT PAS ACHEVÉ<br>les services de clon<br>fichent leurs résult                                                                           |
| root@debian:<br>ning. Stats:<br>ev/sda2, suc                                                              | /home/user# (<br>Saved /home/<br>cess, 6.9 GB,                                                                   | lient 192.168.2<br>partimag, /dev,<br>5.894 mins;                                                                               | 100.2 (00:0c:29:04<br>/sdal, success, 25                                                                                                    | :12:b5) finished clo<br>.3 MB, .024 mins; /d                                                                                                  |

## 4. Paramétrage du serveur pour le déploiement d'images

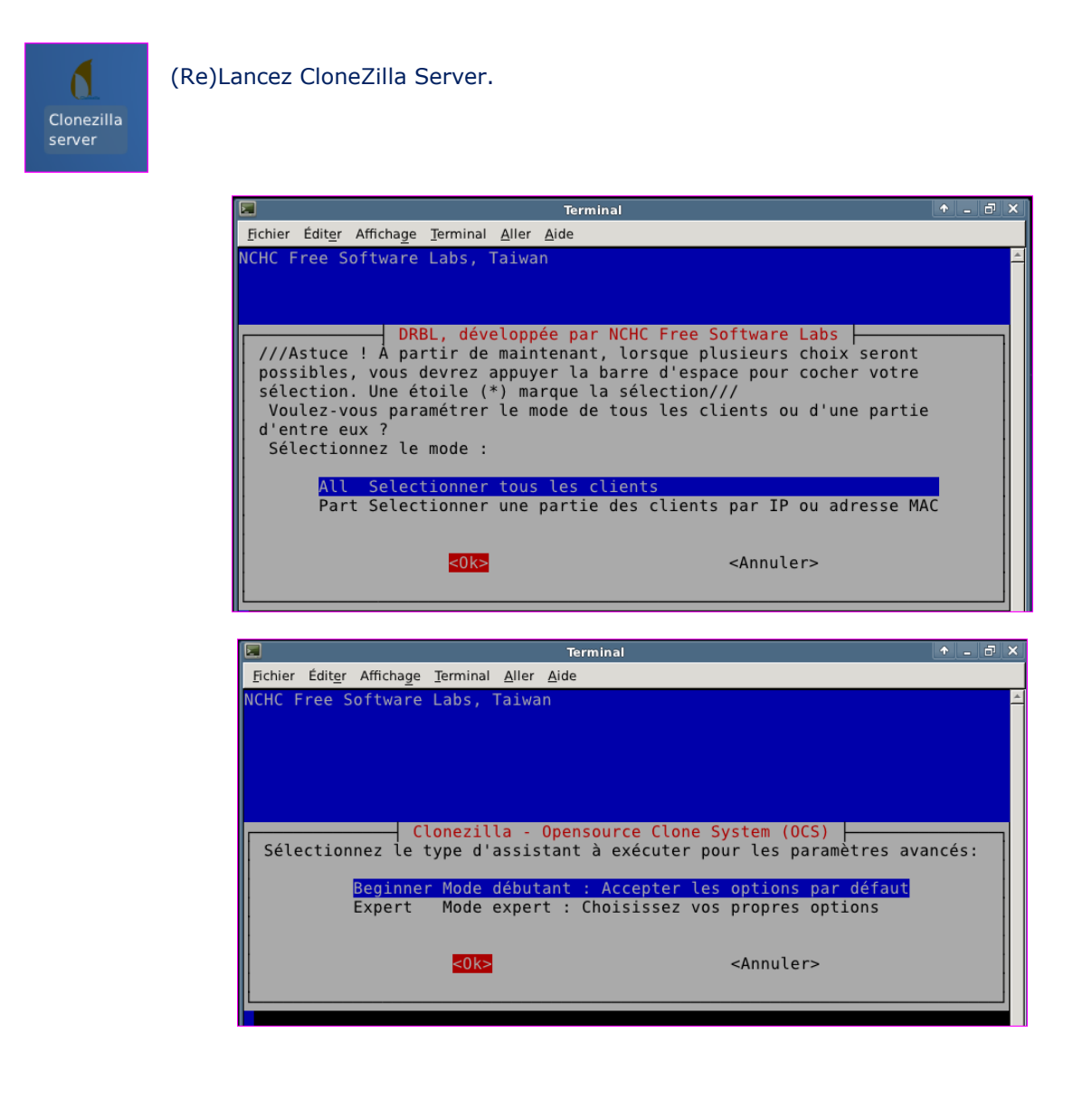

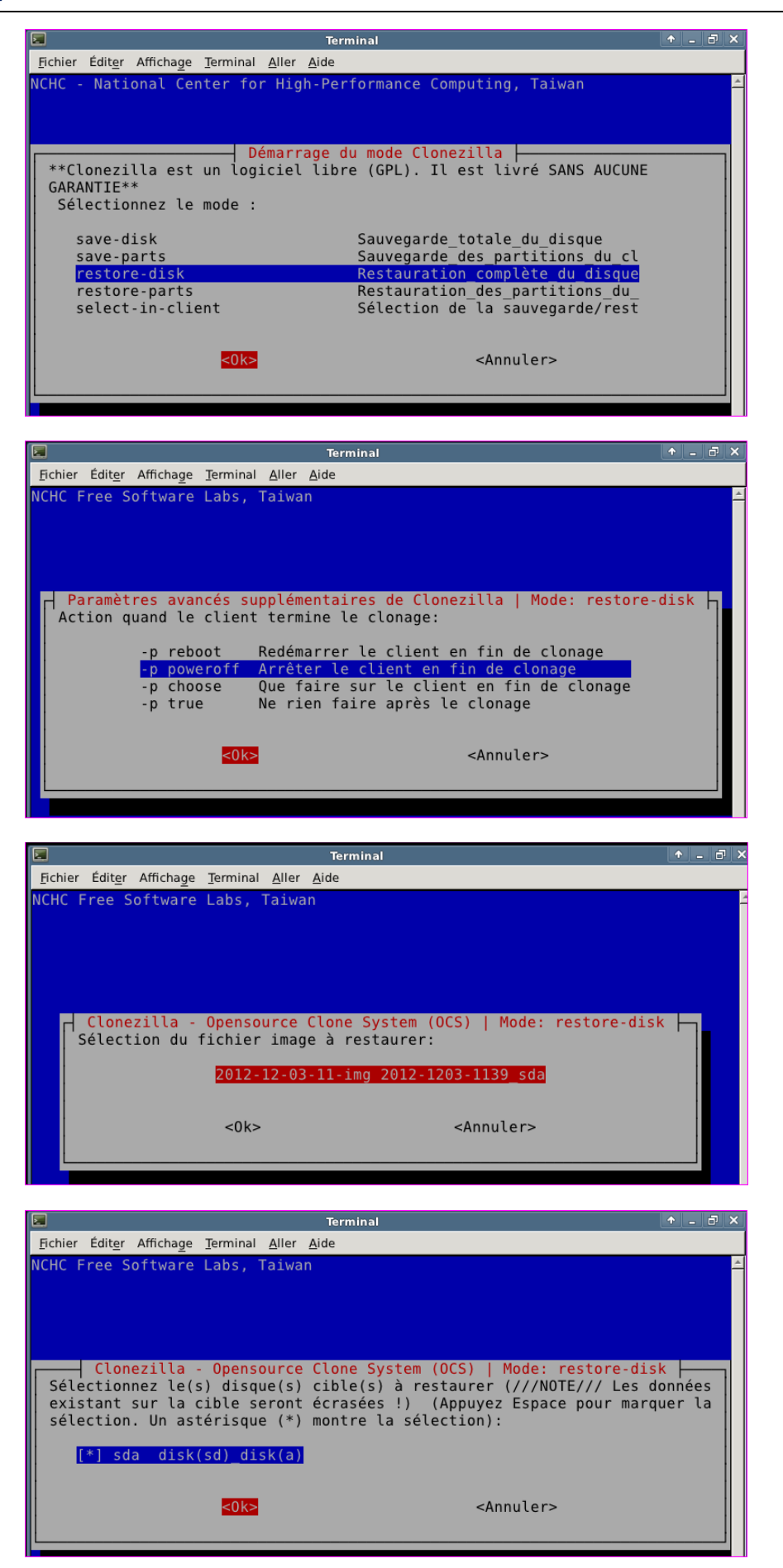

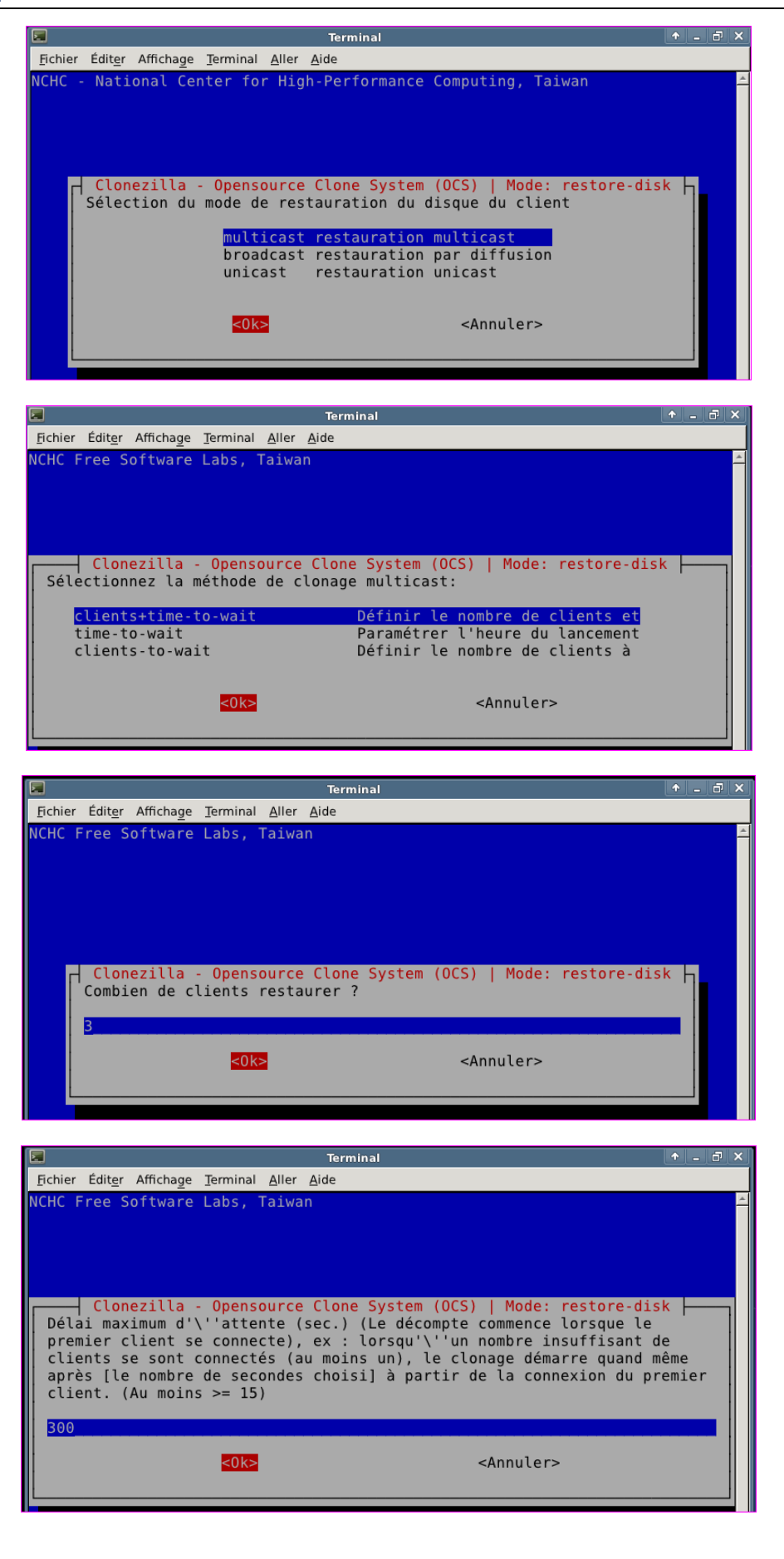

Terminal Fichier Éditer Affichage Terminal Aller Aide Setting the PXE clients to DRBL mode, keep orig menu label... Turn off all MENU DEFAULT in /tftpboot/nbi\_img/pxelinux.cfg/default... Make "drbl" as default label in /tftpboot/nbi\_img/pxelinux.cfg/default. Setting the TERM as xterm ↑ \_ ∂ × Terminal Fichier Éditer Affichage Terminal Aller Aide \*\*\*\*\*\*\* Fichier Éditer Affichage Terminal Aller Aide Fichier Editer Affichage Terminal Aller Aide oot (voir http://drbl.sourceforge.net pour plus d'informations). Ensuite déma rrez ces clients pour y cloner l'image modèle ! NOTE! (1) Si Etherboot est utilisé sur le client, alors la version 5.4.0 ou s upérieure est requise ! (2) Si le système cloné est MS Windows et que l'amorç age échoue avec un message "Système d'exploitation manquant" ou "Disque systè me incorrect", alors essayez de changer le paramètre IDE pour le disque dur d ans le BIOS de manière à utiliser LBA plutôt que AUTO. This is for all clients, so we remove other host-based PXE config files in /t ftpboot/nbi\_img/pxelinux.cfg/ and keep /tftpboot/nbi\_img/pxelinux.cfg/default onlv. only. Clean all the previous saved PXELINUX config file if they exist...done! PS. La prochaine fois vous pourrez exécuter cette commande directement : /opt/drbl/sbin/drbl-ocs -b -g auto -el auto -e2 -r -x -j2 -p poweroff --clien ts-to-wait 3 --max-time-to-wait 300 -l fr\_FR.UTF-8 startdisk multicast\_restor e 2012-12-03-11-img sda Cette commande a été enregistrée sous le nom suivant pour usage ultérieur si nécessaire: /tmp/ocs-2012-12-03-11-img-2012-12-03-11-54 done! \*\*\*\*\*\*\* ///NOTE/// NE FERMEZ PAS CETTE FENÊTRE TANT QUE LES CLIENTS N'ONT PAS ACHEVÉ LE CLONAGE ! Cette fenêtre doit rester présente afin que les services de clon age lancés par Clonezilla fonctionnent correctement et affichent leurs résult

## 5. Déploiement d'images

Pour **déployer plusieurs postes simultanément**, il est intéressant de mettre en œuvre la **technologie multicast**, de manière à ne **diffuser qu'une seule fois les paquets sur le réseau**, et non de créer un flux pour chaque poste.

Créez 3 machines virtuelles, prêtes à recevoir un système d'exploitation W7 32 bits en démarrant en PXE.

Les machines démarrent en PXE, se connectent sur le serveur CloneZilla en mode « restore » ...

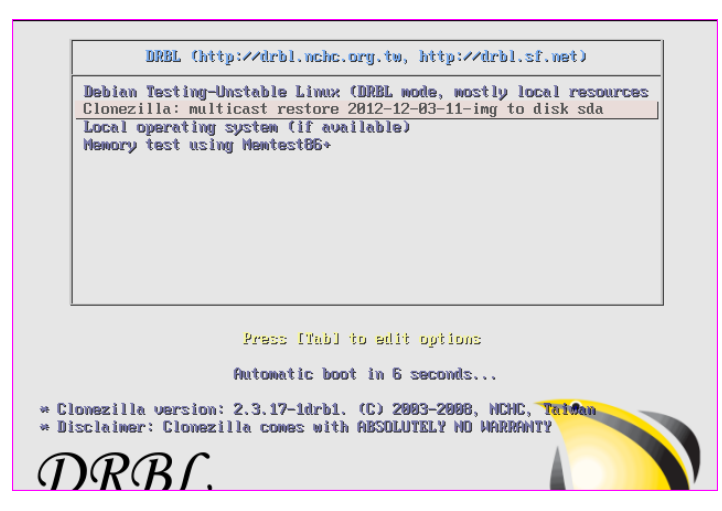

Et restent en attente de l'image déployée en multicast par le serveur. Le serveur diffusera l'image lorsque le nombre de postes défini sera atteint.

| Partclone<br>Partclone v0.2.22 http://partclone.org<br>Starting to restore image (-) to device (/dev/sda1) |       |
|----------------------------------------------------------------------------------------------------|-------|
| -                                                                                                    |       |
|                                                                                                    |       |
|                                                                                                    |       |
|                                                                                                    |       |
|                                                                                                    |       |
|                                                                                                    | 0.00% |
|                                                                                                    |       |

Si tous s'est bien passé, le serveur affiche le résultat du restore. Ci-dessous, trois messages, un pour chaque machine, qui informe du succès de chaque restore :

| Terminal                                                                                                    | ↑ _ <b>∂</b> ×                                                                 |
|----------------------------------------------------------------------------------------------------|--------------------------------------------------------------------------------|
| <u>F</u> ichier Édit <u>e</u> r Affichage <u>T</u> erminal <u>A</u> ller <u>A</u> ide                                                                                                    |                                                                                |
| only.<br>Clean all the previous saved PXELINUX config file if they exi<br>PS. La prochaine fois vous pourrez exécuter cette commande di<br>/opt/drbl/sbin/drbl-ocs -b -g auto -e1 auto -e2 -r -x -j2 -p<br>ts-to-wait 3max-time-to-wait 300 -l fr_FR.UTF-8 startdisk<br>e 2012-12-03-11-img sda<br>Cette commande a été enregistrée sous le nom suivant pour usa<br>nécessaire: /tmp/ocs-2012-12-03-11-img-2012-12-03-12-43<br>done! | stdone!<br>rectement :<br>poweroffclien<br>multicast_restor<br>ge ultérieur si |
| ///NOTE/// NE FERMEZ PAS CETTE FENÊTRE TANT QUE LES CLIENTS N<br>LE CLONAGE ! Cette fenêtre doit rester présente afin que les<br>age lancés par Clonezilla fonctionnent correctement et affich                                                                                                    | 'ONT PAS ACHEVÉ<br>services de clon<br>ent leurs résult                        |
| ats.<br>root@debian:/home/user# Client 192.168.100.6 (00:0c:29:e1:d5:<br>ning. Stats: Multicast restored 2012-12-03-11-img, /dev/sda1,<br>B, 30.723 mins; /dev/sda2, success, 6.9 GB, 12.121 mins;                                                                                                    | 26) finished clo<br>success, 25.3 M                                            |
| Client 192.168.100.5 (00:0c:29:dl:e7:6f) finished cloning. St<br>estored 2012-12-03-11-img, /dev/sdal, success, 25.3 MB, 33.00<br>2, success, 6.9 GB, 11.998 mins;                                                                                                    | ats: Multicast r<br>7 mins; /dev/sda                                           |
| Client 192.168.100.4 (00:0c:29:cc:68:d7) finished cloning. St<br>estored 2012-12-03-11-img, /dev/sda1, success, 25.3 MB, 37.53                                                                                                    | ats: Multicast r<br>7 mins; /dev/sda                                           |
| 2, success, 6.9 GB, 11.995 mins;                                                                                                    |                                                                                |

## 6. <u>Annexe : Le processus de boot PXE</u>

Il est utile de comprendre comment le demarrage reseau fonctionne pour pouvoir notamment resoudre les problemes que vous pouvez rencontrer. Voici les étapes importantes du processus:

- 1. Quand l'ordinateur client essaie de demarrer avec PXE il commence par envoyer une demande d'adresse IP sur le reseau (DHCP request)
- Le serveur DHCP lui repond en lui envoyant une adresse IP dynamique disponible ainsi que d'autres informations (serveur DNS, route par défaut) ainsi que l'adresse du serveur TFTP nécessaire pour la suite.
- 3. Le client recoit l'offre l'adresse DHCP et l'accepte. Il se connecte alors au serveur TFTP dont il a recu l'adresse precedemment, et charge les premiers fichiers de demarrage par TFTP.
- 4. Le serveur TFTP envoie les fichiers du gestionnaire de démarrage (pxelinux) ainsi que les fichiers à afficher a l'écran par pxelinux
- 5. Le client affiche les fichiers reçus et l'utilisateur peut choisir ses options de démarrage. Le gestionnaire de démarrage charge alors le noyau et le fichier initramfs par TFTP.
- 6. Le serveur TFTP envoie le noyau et le fichier initramfs demandés précédemment (rescuecd + rescuecd.igz)
- 7. Le client demarre le noyau qu'il vient de recevoir et execute le script de demarrage linuxrc qui est dans l'initramfs.
- 8. Pendant le démarrage du noyau une requête DHCP est envoyée par le client (option ip=dhcp) pour recevoir une adresse IP. Cette demande peut sembler redondante, mais elle est nécessaire car le noyau n'a pas connaissance de l'adresse IP précédemment reçue par pxelinux.
- 9. Le client se connecte ensuite au serveur HTTP dont il connaît l'adresse IP car elle était indiquée dans les options de démarrage du noyau fournies par pxelinux. Il télécharge le fichier sysrcd.dat par HTTP sur ce serveur et le place en mémoire vive (RAM). Ce fichier est assez volumineux (environ 120Mo) car il contient tout le système a l'exception du noyau.
- 10. Le client monte le fichier sysrcd.dat pour pouvoir utiliser le contenu et poursuit le démarrage du système.
- 11. A cette étape le serveur de démarrage n'est plus nécessaire pour le client et celui-ci peut fonctionner même si on arrête le serveur.

#### Table des matières

| 1. | Instal                            | lation et configuration d'un poste de référence       | 1 |  |  |  |
|----|-----------------------------------|-------------------------------------------------------|---|--|--|--|
| 2. | Instal                            | lation et configuration d'un serveur Linux/CloneZilla | 2 |  |  |  |
|    | 2.1. 0                            | Création d'une nouvelle MV Debian 6                   | 2 |  |  |  |
|    | 2.2. 0                            | Configuration du serveur                              | 2 |  |  |  |
|    | 2.2.1.                            | GParted : Partitionnnement du DD                      | 2 |  |  |  |
|    | 2.2.2.                            | Monter la partition                                   | 4 |  |  |  |
|    | 2.2.3.                            | CloneZilla Server                                     | 4 |  |  |  |
| 3. | Créat                             | ion d'une image du système maître                     | 9 |  |  |  |
| 4. | Paran                             | Paramétrage du serveur pour le déploiement d'images10 |   |  |  |  |
| 5. | Déploiement d'images14            |                                                       |   |  |  |  |
| 6. | Annexe : Le processus de boot PXE |                                                       |   |  |  |  |